## **PROCÉDURE DE PAIEMENT**

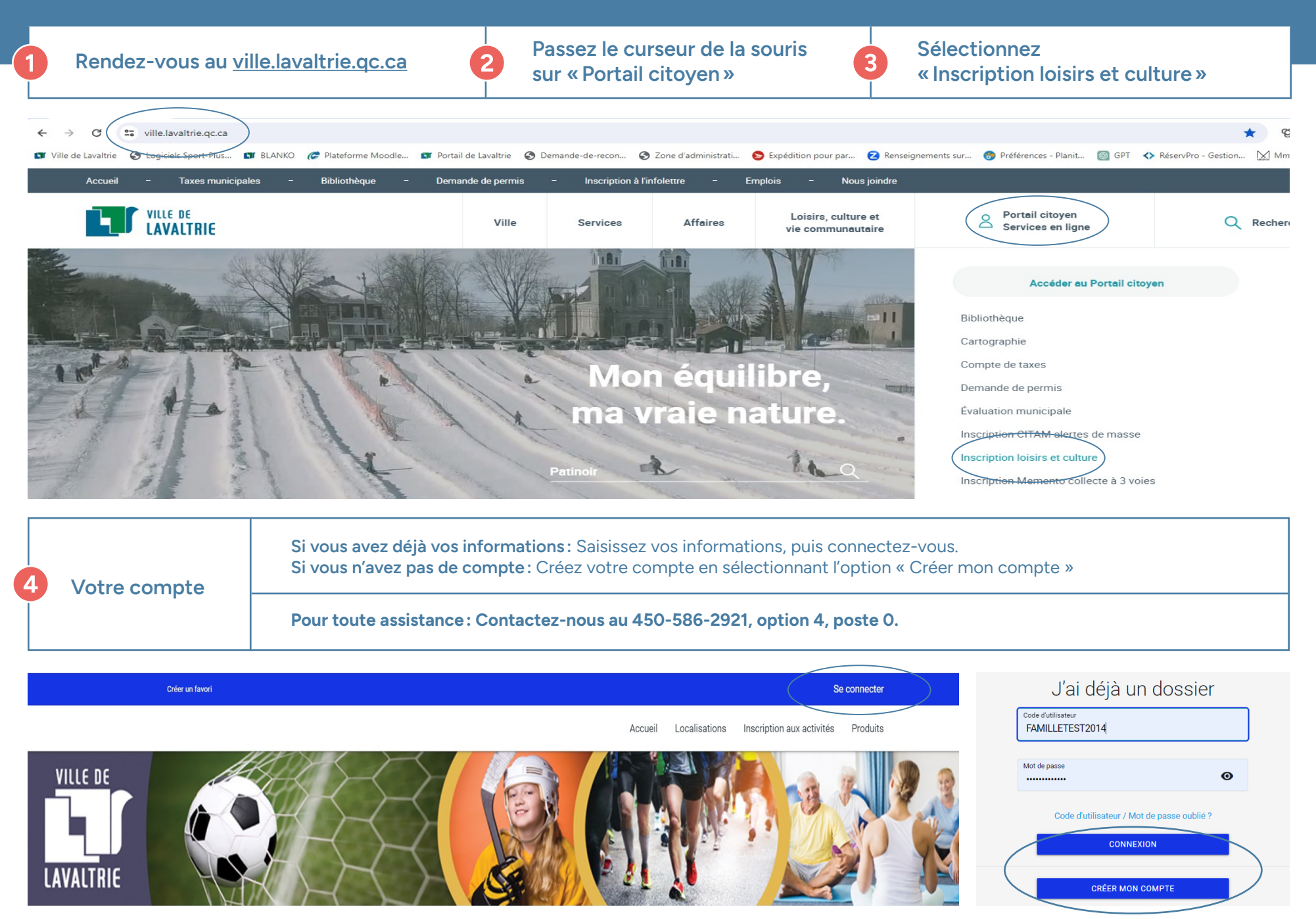

| 5 Procédez au paiement | 1. Cliquez sur l'option « Comptes et reçues »<br>2. Choisir l'année du reçu : 2024 et cliquez sur l'onglet « Payer »<br>3. Choisissez le mode de paiement désiré : « 1 paiement » ou « 3 paiements ». |
|------------------------|----------------------------------------------------------------------------------------------------|
|------------------------|----------------------------------------------------------------------------------------------------|

## Mon dossier

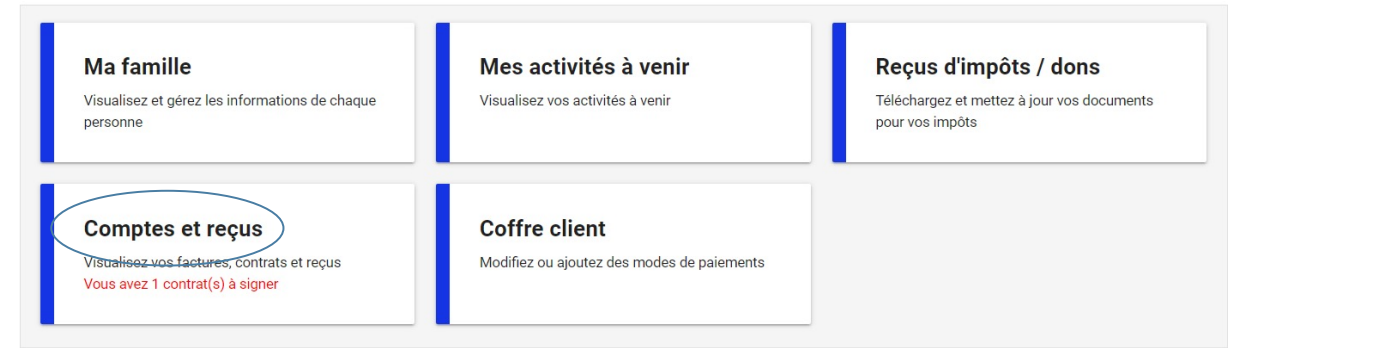

| reer un favori                                                                                                    |                           |                                                      |                              |                  | •••               |                     | Seu      | econr |
|----------------------------------------------------------------------------------------------------|---------------------------|------------------------------------------------------|------------------------------|------------------|-------------------|---------------------|----------|-------|
|                                                                                                    |                           |                                                      |                              | Accueil          | Localisations     | Inscription aux a   | ctivités | Pr    |
|                                                                                                    |                           | Compt                                                | es et recus                  |                  |                   |                     |          |       |
|                                                                                                    |                           | oomp                                                 | co ci reçuo                  |                  |                   |                     |          |       |
| ait en                                                                                                    | Inscription Contrat       | Recette Billetterie                                  |                              |                  |                   |                     |          |       |
| 2024                                                                                                    |                           |                                                      |                              |                  |                   |                     |          |       |
| lo Recu. No Facture                                                                                                    |                           |                                                      |                              |                  |                   |                     |          |       |
|                                                                                                    |                           |                                                      |                              |                  |                   |                     |          |       |
| Veuillez vous assurer que votr                                                                                                    | e navigateur affiche bien | les fenêtres de type "popup" si                      | vous ne voyez rien à l'écrar | n après avoir ap | puyé sur un boutc | n après quelques se | econdes. |       |
| Veuillez vous assurer que votri<br>le des achats à payer: 100,00\$<br>Inscription fait le Total                                                                                | e navigateur affiche bien | les fenêtres de type "popup" si<br><b>Reçu #</b>     | vous ne voyez rien à l'écrar | n après avoir ap | puyé sur un boutc | n après quelques se | econdes. |       |
| Veuillez vous assurer que votre<br>de des achats à payer: 100,00\$<br>Inscription fait le Total<br>2024-03-20 100,00\$                                                         | e navigateur affiche bien | les fenêtres de type "popup" si<br><b>Reçu #</b>     | vous ne voyez rien à l'écrar | n après avoir ap | puyé sur un boutc | n après quelques s  | econdes. |       |
| Veuillez vous assurer que votro<br>de des achats à payer: 100,00\$<br>Inscription fait le Total<br>2024-03-20 100,00\$<br>CDJ - SEMAINE 2: DU 8 AU 12                          | e navigateur affiche bien | les fenêtres de type "popup" si<br>Reçu #            | vous ne voyez rien à l'écrar | n après avoir ap | puyé sur un boutc | n après quelques s  | econdes. |       |
| Veuillez vous assurer que votre<br>de des achats à payer: 100,00\$<br>Inscription fait le Total<br>2024-03-20 100,00\$<br>CDJ - SEMAINE 2: DU 8 AU 12<br><i>FIFILLE-9 TEST</i> | PAYER                     | les fenêtres de type "popup" si<br>Reçu #<br>DÊTAILS | vous ne voyez rien à l'écrar | n après avoir ap | puyé sur un boutc | n après quelques s  | econdes. |       |
| Veuillez vous assurer que votre<br>de des achats à payer: 100,00\$<br>Inscription fait le Total<br>2024-03-20 100,00\$<br>CDJ - SEMAINE 2: DU 8 AU 12<br><i>FIFILLE-9 TEST</i> | PAYER                     | les fenêtres de type "popup" si<br>Reçu #<br>DÊTAILS | vous ne voyez rien à l'écrar | n après avoir ap | puyé sur un boutc | n après quelques s  | econdes. |       |

## 1 - Mode de paiement Par carte de crédit en ligne (MasterCard ou Visa) 2 - Termes de Paiement Termes de Paiement 1 Paiement 1 Paiement 3 Paiements (Fev/29, Mai/16, Jun/20) Modances de parement POLITIQUE DE TARIFICATION - PARTICIPATION FINANCIÈRE DE LA VILLE DE LAVALTRIE La Ville de Lavaltrie a une politique de tarification qui a, entre autres, pour objectif de : Privilégier une tarification favorisant les jeunes de 17 ans et moins et les personnes âgées de 60 ans et plus (résident de Lavaltrie seulement)... Cette politique prévoit que : Les jeunes de 17 ans et mois et les personnes de 60 ans et plus ne déboursent que 70 % du coût de chaque activité (résident de Lavaltrie seulement). Politique de remboursement : En cas d'annulation d'une activité par la Ville, les frais d'inscription seront remboursés en totalité. Autres motifs de remboursement : Une demande de remboursement sera accordée si cette dernière est faite par écrit et qu'elle se conforme aux conditions suivantes : Annulation d'une activité par le participant AVANT le début de l'activité : aucun frais n'est exigé TOTAL: 100,00\$ CONTINUER ANNULER

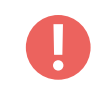

Un reçu, qui servira également de preuve d'inscription, vous sera envoyé par courriel. **N'oubliez pas de vérifier votre boîte courriel des indésirables.** 

Pour toute assistance, veuillez nous contacter au 450-586-2921, option 4, poste 0 ou par courriel à <u>campdejour@ville.lavaltrie.qc.ca</u>.